# Vendor SEO Suite Addon[M2]

by CedCommerce Products Documentation

| 1. Overview                     | 3 |
|---------------------------------|---|
| 2. Configuration                | 3 |
| 3. URL Rewrite Management       | 4 |
| 4. Synchronize Marketplace URLs | 5 |
| 5. Add/Edit a URL Rewrite       | 5 |
| 6. Rebuild A URL                | 5 |
|                                 |   |

## 1. Overview

This all-in-one Vendor SEO solution for Magento 2 reduces search optimization, workload, and dramatically improves the online visibility of CedCommerce Marketplace-based shops. It is an admin related module and has got nothing to do with frontend. It helps the site owner to change the URLs according to his needs by allowing him to specify his own URLs by editing the default URLs being used, but custom URLs should not be any random URLs, they should be proper URLs maintaining the standard.

A special feature of this addon is that it also displays suggested URLs also called Nice URLs (Request Path) in this case which help the user to have a reference of what kind of custom URLs should be given.

## **Key Features:**

- 1. **SEO friendly:** The site can be made SEO friendly by changing the URL of Vendor Related pages from the admin panel.
- 2. Sub-domain mapping: The vendor panel can also be mapped as a sub-domain of the site.

## For Example:

- If your domain is http://www.yourdomain.com (http://www.yourdomain.com) then the vendor panel can be mapped at a sub-domain like http://seller.yourdomain.com(http://seller.yourdomain.com) orhttp://vendor.yourdomain.com(http://vendor.yourdomain.com)
- 2. The administrator can decide the sub-domain prefix from the admin panel.

## 2. Configuration

The configuration settings can be opened from CsMarketplace > Vendor Configuration in the menu section.

## 1. Enable SEO Url System

Locate the "Enable SEO URL System" field and set it to Yes to display SEO related options in the admin panel. If you would like to provide a sub-domain to your sellers then you can select Yes in the "Use Custom Vendor Panel URL" field and thereafter provide a sub-domain URL as per your wish in the "Custom Vendor Panel URL" field.

Note: This sub-domain feature will work only in case you have a sub-domain of your site. This feature can be provided as a service only as it demands some customization like creating a sub-domain at your site, mapping it to the site, and the vendor panel by adding certain pieces of code in some files. For this, we need your cPanel details along with your store URL, admin panel login details, and FTP details. You will also have to create a ticket on our website at http://support.cedcommerce.com/(http://support.cedcommerce.com/) with all the details mentioned over here. Then our developers will do it for you as soon as possible.

#### 2. Vendor Shop Page URLs

In order to change the URL of the Vendor Shop page navigate to the "SEO Information (CsMarketplace Page)" tab and specify the suffix in the "Marketplace URL Suffix" field and URL-key for the Vendor Shop page. The suffix

can be anything like .shop, .html, .php, etc. but it should be valid. Whenever the shop URL is changed it gets directly reflected in the frontend URL but in order to change vendor panel URLs, synchronization has to be performed every-time the change is done otherwise the changes won't be reflected at frontend.

| Marketplace URL Suffix<br>[website]     | .html  |
|-----------------------------------------|--------|
| Marketplace Shop URLs Path<br>[website] | seller |

After making all the necessary changes in the Configuration settings click on the "**Save Config**" button to save the changes made in the system.

# 3. URL Rewrite Management

This section allows the admin to change the URLs. To open this section, select CsMarketplace > URL Rewrite Management option from the menu section. The following page will appear:-

| Manage Url Rew      | vrite                  |                             | Q                                     | 📫 💄 admin@pennsy.cm 🔻 |
|---------------------|------------------------|-----------------------------|---------------------------------------|-----------------------|
|                     |                        |                             | Synchronize Marketplace URLs          | Add New URL Rewrite   |
| Search Reset Filter | 26 records found       |                             | 20 🔻 per page                         | < 1 of 2 >            |
| ID                  | † Name                 | Request Path                | Target Path                           | Status Action         |
|                     |                        |                             |                                       |                       |
| 26                  | Vendor Forgot Password | vendor-forgot-password.html | csmarketplace/account/forgotpassword/ | <b>READY</b> Edit     |
| 25                  | Vendor Registration    | vendor-registration.html    | csmarketplace/account/create/         | <b>READY</b> Edit     |
| 24                  | Vendor Login           | vendor-login.html           | csmarketplace/account/login/          | <b>READY</b> Edit     |
| 23                  | Marketplace            | marketplace.html            | csmarketplace/vshops/index            | <b>READY</b> Edit     |
| 22                  | Vendor Customer        | vendor-customer.html        | csmessaging/customer/customer         | <b>READY</b> Edit     |
| 21                  | Vendor Admin           | vendor-admin.html           | csmessaging/index/admin               | <b>READY</b> Edit     |
| 20                  | Shipping Methods       | shipping-methods.html       | csmultishipping/methods/view          | <b>READY</b> Edit     |
| 19                  | Shipping Settings      | shipping-settings.html      | csmultishipping/settings/index        | <b>READY</b> Edit     |
| 18                  | Transaction Settings   | transaction-settings.html   | csmarketplace/vsettings/index         | <b>READY</b> Edit     |
| 17                  | Products Report        | products-report.html        | csmarketplace/vreports/vproducts      | <b>READY</b> Edit     |
| 16                  | Orders Report          | orders-report.html          | csmarketplace/vreports/vorders        | <b>READY</b> Edit     |

This table displays the "**Request Path**" (a suggestion of how the custom paths should be given) with its respective "**Target Path**" (the actual path where the request path should be forwarded), the "**Status**" (whether

rebuilding is required or not), option for "Rebuilding" and "Edit" action.

## 4. Synchronize Marketplace URLs

To synchronize the URLs click the "Synchronize Marketplace URLs" button present just above the grid on the CsMarketplace > URL Rewrite Management page.

"Synchronize Marketplace URLs" helps in updating the entire rewrite table including both the rewrite tables i.e. our rewrite table as well as the core rewrite table. All the URLs listed in the grid will get updated or synchronized with the main rewrite table.

## 5. Add/Edit a URL Rewrite

To add a URL Rewrite click on the "Add New URL Rewrite" button and to edit any URL Rewrite Click on the "Edit" link of that particular URL Rewrite that has to be edited.

In the "Name" field provide the name of the URL Rewrite, in the "Request Path" provide your custom request path that should appear for a particular URL. "Target Path" shows the redirect path for a particular request. This field remains un-editable for security reasons.

| A One or more of the Cache Types are invalidated: Page Cache, Configuration. Please | go to Cache Management and refresh cache types. | System Messages: 4 🔻  |
|-------------------------------------------------------------------------------------|-------------------------------------------------|-----------------------|
| Url Rewrite                                                                         | ۹                                               | 📫 💄 admin@pennsy.cm 🔻 |
|                                                                                     |                                                 | ← Back Save           |
| URL Rewrite Information                                                             |                                                 |                       |
| Name *                                                                              |                                                 |                       |
| Request Path *                                                                      |                                                 |                       |
| Target Path *                                                                       |                                                 |                       |
|                                                                                     |                                                 |                       |

# 6. Rebuild A URL

To rebuild a URL either click on the respective "**Rebuild**" link for any particular URL or edit a URL Rewrite and click the "**Rebuild URL**" button. Rebuilding updates the URL in the core URL Rewrite table. This functionality creates an entry of the URL Rewrite in the core Rewrite table.

If a particular URL is not found in the core URL Rewrite table then a red color Notification appears in the "Status" column on the URL Rewrite Management page indicating that Rebuilding is required. A Notification message appears in the admin panel Notification area as well regarding the Rebuilding of the URLs. Thereafter, that specific URL can be Rebuild so as to create its entry in the main/core (default) URL Rewrite table. A screenshot given below depicts the same.

| Manage Url Rewrite  |                        |                             | Q                                     | 📫 💄 admin@pennsy.cm 🔻 |
|---------------------|------------------------|-----------------------------|---------------------------------------|-----------------------|
|                     |                        |                             | Synchronize Marketplace URLs          | Add New URL Rewrite   |
| Search Reset Filter | 26 records found       |                             | 20 💌 per page                         | < 1 of 2 >            |
| ID                  | † Name                 | Request Path                | Target Path                           | Status Action         |
|                     |                        |                             |                                       |                       |
| 26                  | Vendor Forgot Password | vendor-forgot-password.html | csmarketplace/account/forgotpassword/ | <b>READY</b> Edit     |
| 25                  | Vendor Registration    | vendor-registration.html    | csmarketplace/account/create/         | <b>READY</b> Edit     |
| 24                  | Vendor Login           | vendor-login.html           | csmarketplace/account/login/          | <b>READY</b> Edit     |
| 23                  | Marketplace            | marketplace.html            | csmarketplace/vshops/index            | <b>READY</b> Edit     |
| 22                  | Vendor Customer        | vendor-customer.html        | csmessaging/customer/customer         | <b>READY</b> Edit     |
| 21                  | Vendor Admin           | vendor-admin.html           | csmessaging/index/admin               | <b>READY</b> Edit     |
| 20                  | Shipping Methods       | shipping-methods.html       | csmultishipping/methods/view          | <b>READY</b> Edit     |
| 19                  | Shipping Settings      | shipping-settings.html      | csmultishipping/settings/index        | <b>READY</b> Edit     |
| 18                  | Transaction Settings   | transaction-settings.html   | csmarketplace/vsettings/index         | <b>READY</b> Edit     |
| 17                  | Products Report        | products-report.html        | csmarketplace/vreports/vproducts      | <b>READY</b> Edit     |
| 16                  | Orders Report          | orders-report.html          | csmarketplace/vreports/vorders        | <b>READY</b> Edit     |

Support: If you need support or have questions directly related to Vendor Free Shipping Addon, please use our Online Message Form to contact our support team or send us an email at support@cedcommerce.com(mailto:support@cedcommerce.com)